# CRONOTERMOSTATO TOUCH SCREEN Green 503

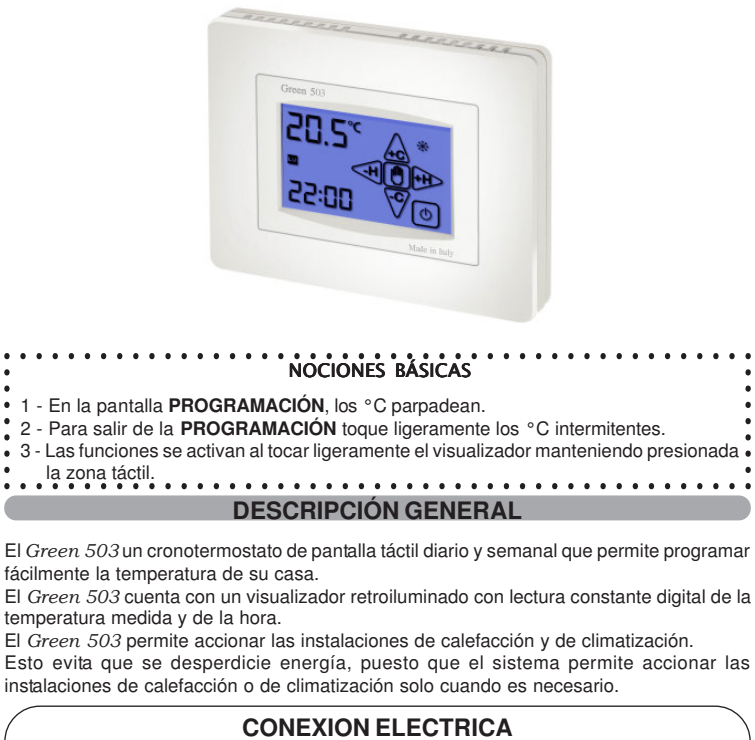

Conexión con quemador, caldera de pared, instalación de climatización válvula de zona con muelle de retorno:

Conexión con válvula de zona:

Fig.7

Fig.8

Fia.9

(ወ)

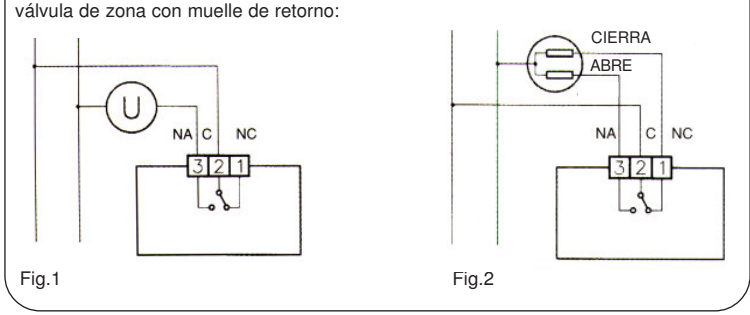

## INSTALACIÓN

El Green 503 puede instalarse directamente en una caja de empotrar de 3 módulos o en la pared. En ambos casos, la altura recomendada es de 1,5 m desde el suelo, en un lugar seco, sin corrientes de aire y lejos de fuentes de calor.

## INSTALACIÓN EN CAJA 503

Después de efectuar la conexión eléctrica, fije el cronotermostato Green 503 directamente a la caja de empotrar de 3 módulos con los tornillos de tipo "A" que se le han suministrado (Fig.3).

1-Fije la BASE a la caja 503 con los tornillos "C" (Fig.4).

2-Fije la parte FRONTAL a la **BASE** con los tornillos "A".

3-Monte la VENTANILLA en la parte FRONTAL introduciendo los 4 ganchos en las hendiduras correspondientes (Fig.6).

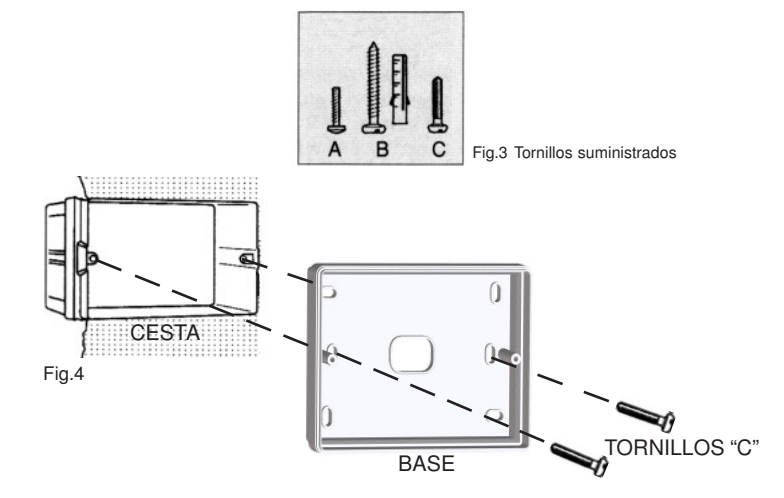

1

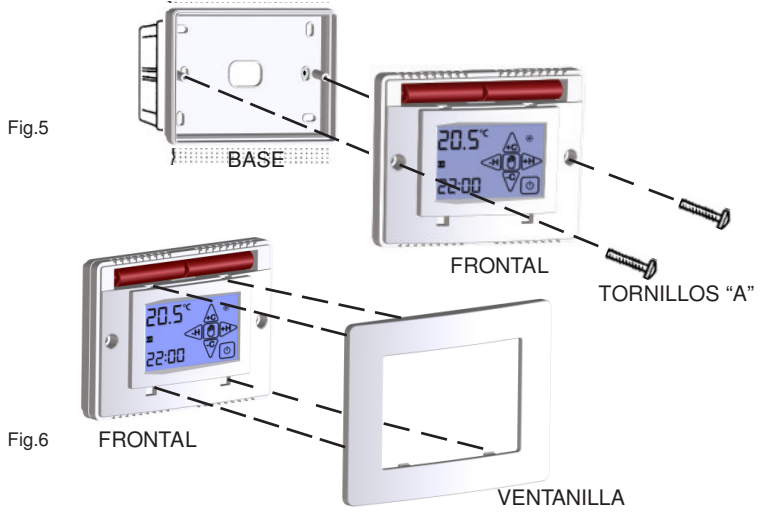

### INSTALLACION DE PARED

Después de fijar la BASE a la pared (Fig.7) con los tacos y tornillos de tipo "B" que se le han suministrado, realice la conexión eléctrica del cronotermostato y fíjelo a la BASE con los tornillos de tipo "A" (Fig.8). Por último monte la VENTANILLA en la parte FRONTAL. (Fig.9)

BASE

# ALIMENTACIÓN

El cronotermostato se alimenta con dos pilas alcalinas comunes AAA (de las pequeñas) de 1,5 V que garantizan el funcionamiento durante por lo menos 2 años (en funcionamiento STAND-BY). Las pilas se introducen fácilmente en el compartimento debajo de la VENTANILLA respetando la polaridad indicada en el plástico (Fig.10) Fig.10

FRONTAL

BASE

20.5 00:55

VENTANILLA

TORNILLOS "B

FRONTAL

## **ENCENDIDO/RESET**

Al introducir las pilas y poner en marcha la función RESET, el cronotermostato lleva a cabo un ciclo de control encendiendo todos los segmentos del visualizador y activando la carga durante unos segundos (Fig.11). Después de unos segundos, el cronotermostato entra en la fase de STAND-BY ON (Fig.12).

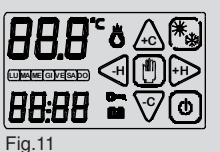

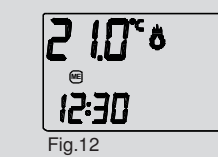

hora anterior o sucesiva. (Fig.24)

a función de RESET del cronotermostato se activa presionando al mismo tiempo 🔒 🕲 o 🏝 y 🕲

el RESET, active antes la tecla VERANO/INVIERNO manteniendo pulsada la zona táctil correspondiente hasta que aparezca 🔭 o 😱

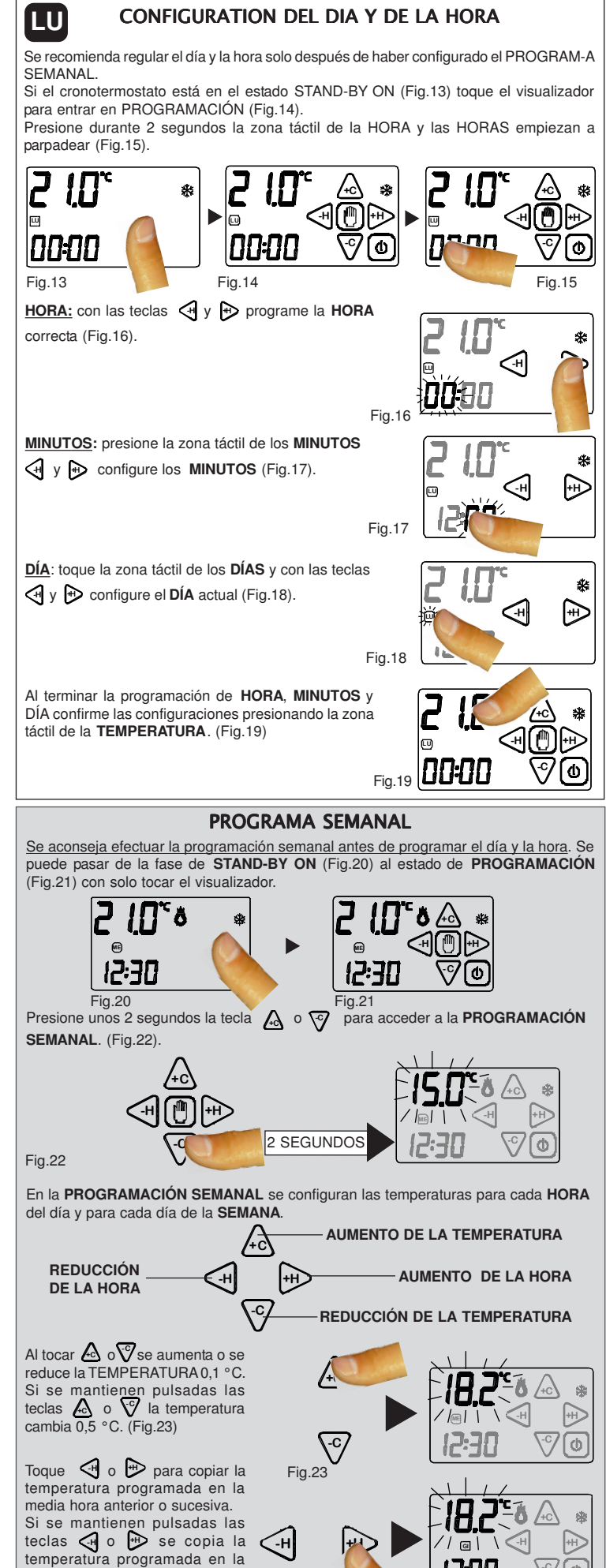

Fig.24

3

Toque el área táctil de la HORA para avanzar de día de PROGRAMACIÓN.

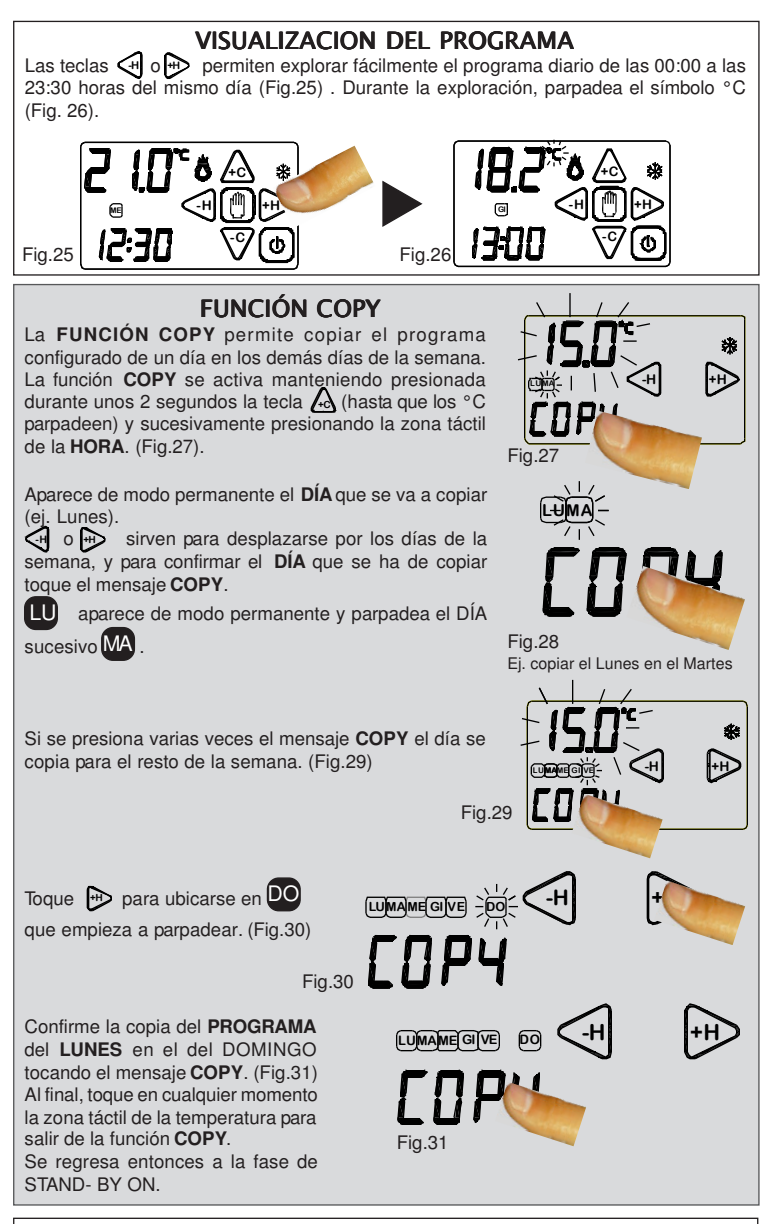

## **FUNCION MANUAL**

Para activar el visualizador, simplemente tóquelo

 $\left| \bigcirc \right|$ 

13:00

\-c/ 0

Para activar el visualizador, simplemente toquelo. Si se presiona unos 2 segundos la tecla (Fig.32) se va a la modalidad MANUAL (Fig.33). *Green. 503* se comporta desde ahora como un simple termostato ambiente. Tocando o verte se aumenta o se reduce la **TEMPERATURA** 0,1 °C. Teniendo pulsadas o verte la temperatura cambia 0,5 °C. Después de unos segundos sin efectuar ninguna operación, o solo tocando la zona

táctil de la TEMPERATURA se pasa a la interfaz MANUAL (Fig.34).

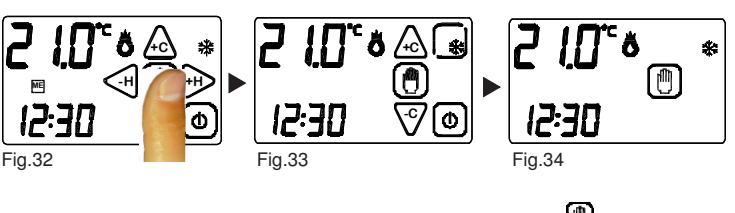

Para salir de la programación MANUAL mantenga presionada segundos

| CERTIFICADO DE GARANTÍA<br>RELLÉNELO Y ENVÍELO EN CASO DE AVERÍA |                              |
|------------------------------------------------------------------|------------------------------|
| APARATO: Cronotermostato                                         | de pantalla táctil Green 503 |
| Número de serie (s.n.)<br>REVENDEDOR<br>Timbre:                  | Fecha de compra:             |
| USUARIO                                                          |                              |
| Apellidos y nombre<br>Dirección                                  |                              |
| C.P<br>Teléfono                                                  | Ciudad                       |

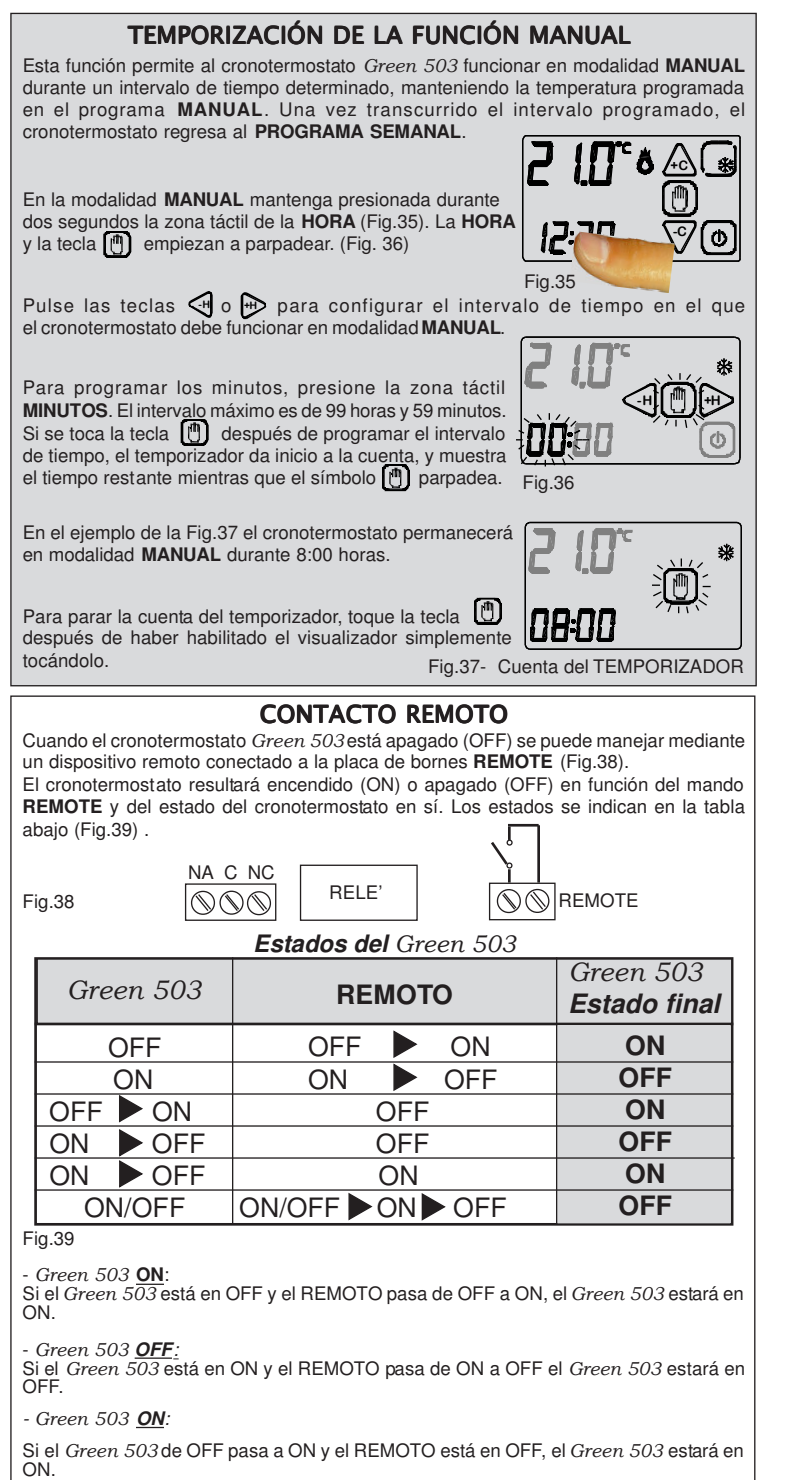

#### Green 503 OFF

Si el Green 503 de ON pasa a OFF y el REMOTO está en OFF, el Green 503 estará en

## Green 503 ON

Si el Green 503 de ON pasa a OFF y el REMOTO está en ON, el Green 503 seguirá en ON

## - Green 503 <u>OFF</u>:

Si el *Green 503* y el **REMOTO** están en cualquier estado y el **REMOTO** pasa primero a ON y luego a OFF, el Green 503 estará en OFF.

(IMPORTANTE: Se recomienda efectuar esta operación si el usuario no recuerda el estado de su cronotermostato *Green 503* y desea apagarlo con el contacto **REMOTO**).

#### **CONDICIONES GENERALES DE GARANTÍA** ESTE CERTIFICADO ES EL ÚNICO DOCUMENTO QUE DA DERECHO A LA REPARACIÓN DEL PRODUCTO EN GARANTÍA

- El producto está GARANTIZADO por un período de 24 meses a partir de la fecha de compra.

- La GARANTÍA no cubre los daños que puedan derivar de manipulaciones indebidas, uso e instalación incorrectos o impropios.

- La GARANTÍA es válida solo si se ha rellenado debidamente

- En caso de defectos cubiertos por la GARANTÍA, el fabricante reparará o sustituirá el producto gratuitamente

PRESTACIONES NO CUBIERTAS POR LA GARANTÍA:

Una vez agotado el plazo o la duración de la GARANTÍA, se cobrarán las partes sustituidas y el costo de la mano de obra de las reparaciones.

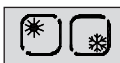

(0)

0-----

## **VERANO/INVIERNO**

La función VERANO / INVIERNO permite configurar el funcionamiento del cronotermostato en dos modalidades:

MODALIDAD VERANO 🔆: se utiliza para el accionamiento de equipos de refrigeración.

MODALIDAD INVIERNO 🔆 : se utiliza para el accionamiento de equipos de calefacción.

Para modificar la modalidad de funcionamiento estacional, primero hav que habilitar la tecla manteniendo presionada la zona correspondiente en la interfaz de PROGRAMACIÓN. (Fig. 40)

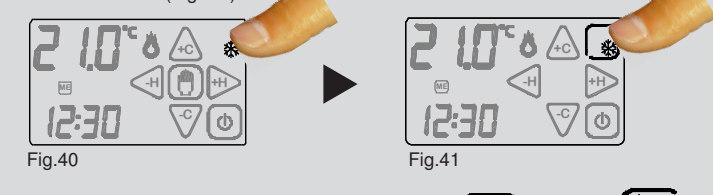

Toque entonces la tecla para modificar la MODALIDAD DE FUNCIONAMIENTO (Fig. 41).

## ON / OFF

Para activar el visualizador, simplemente tóquelo. Para apagar el cronotermostato mantenga pulsado el botón ON/OFF (1) (Fig. 55) durante unos 2 segundos.

El aparato entra en la fase de apagado e inhabilita el accionamiento de la instalación. En la fase de STAND-BY OFF se ve solo la HORA y la TEMPERATURA detectada (Fig.42). Para encender el cronotermostato hay que habilitar antes el botón de encendido tocando el visualizador (Fig.43). Manteniendo pulsado el botón (0) durante unos 2 segundos (Fig.44), el cronotermostato se enciende (Fig.45)

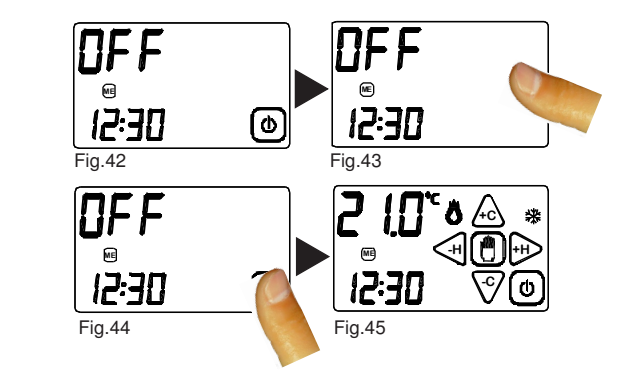

## FUNCIÓN DE BLOOUEO

Para activar el visualizador, simplemente tóquelo. El cronotermostato puede bloquearse en fase de STAND-BY ON manteniendo presionados los botones  $\land$  y  $\bigtriangledown$  unos dos segundos (Fig. 46)

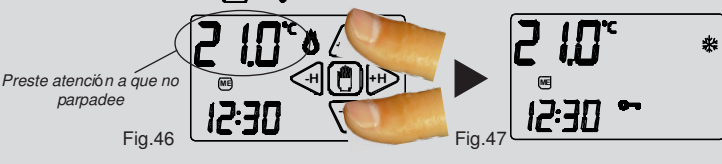

Cuando aparece el icono Gm (Fig. 47) suelte los botones, el cronotermostato se pondrá entonces en la fase de bloqueo (Fig. 43).

Para desbloquear el cronotermostato presione el ME icono **O** durante unos 4 segundos (Fig.48). 12:30 Fia.48

#### dŁ DIFFERENZIALE TERMICO

El DIFERENCIAL TÉRMICO es el intervalo de activación del cronotermostato centrado en la TEMPERATURA PROGRAMADA que se ha de alcanzar. Su magnitud puede variar en función del índice de variabilidad de la temperatura ambiente (dimensiones del entorno e influencias del ambiente externo).

En el programa INVIERNO ( 💥 ) el cronotermostato acciona la instalación de calefacción cuando en el ambiente se detecta la temperature:

TEMPERATURA PROGRAMADA - SEMI \_ DIFERENCIAL TÉRMICO

La instalación de calefacción se apaga cuando en el ambiente se detecta la temperatura: TEMPERATURA PROGRAMADA + SEMI \_DIFERENCIAL TÉRMICO

Al contrario, en el programa VERANO ( 🔆 ) la instalación de refrigeración y/o climatización se acciona cuando en el ambiente se detecta la temperatura:

TEMPERATURA PROGRAMADA + SEMI \_DIFERENCIAL TÉRMICO

La instalación de refrigeración y/o climatización se apaga cuando la temperatura detectada es:

TEMPERATURA PROGRAMADA - SEMI DIFERENCIAL TÉRMICO

El DIFERENCIAL TÉRMICO está preconfigurado en el cronotermostato a 0,4 °C para el programa INVIERNO ( 💥 ) y a 0,8°C para el programa VERANO ( 💥 )

Por tanto, por eiemplo Programa: INVIERNO ( 💥 ) TEMPERATURA PROGRAMADA: 20°C DIFERENCIAL TÉRMICO: 0,4°C

TEMPERATURA DETECTADA 20,0 - 0,2°C = 19,8°C > INSTALACIÓN DE CALEFACCIÓN ON

TEMPERATURA DETECTADA:

20,0 + 0,2°C = 20,2°C ► INSTALACIÓN DE CALEFACCIÓN OFF

Se puede pasar de la fase de STAND-BY ON (Fig.49) a la interfaz de PROGRAMACIÓN (Fig.50) con solo tocar el visualizador.

Para modificar el DIFERENCIAL TÉRMICO (dt) en la fase de PROGRAMACIÓN, presione durante 2 segundos el visualizador en la zona táctil de la TEMPERATURA PROGRAMADA (Fig.50).

La parte baja del visualizador muestra el mensaje "dt" y arriba aparece el valor del dt actualmente configurado para el programa correspondiente. Se podrá entonces regularel dt en el intervalo 0,2°C ÷ 2°C con los botones  $\triangle$  o  $\heartsuit$  (Fig.51).

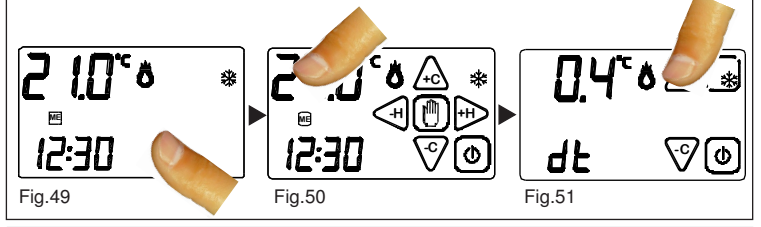

## **FUNCIÓN ANTIHIELO**

Cuando el cronotermostato está apagado la FUNCIÓN ANTIHIELO permanece activa. Si la temperatura ambiente detectada baja a menos de 5 °C (5 °C - 0,2 °C=4,8°C) el aparato acciona la instalación para mantener el agua en circulación y evitar que se congelen los tubos (Fig.52).

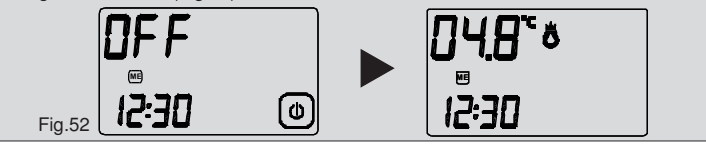

#### BAT **BATERÍA DESCARGADA**

El cronotermostato detecta dos umbrales de descarga de la batería. Al alcanzar el PRIMER UMBRAL aparece el símbolo de BATERÍA DESCARGADA (Fig. 53) manteniendo inalteradas las funciones y el programa configurado. Fig.53

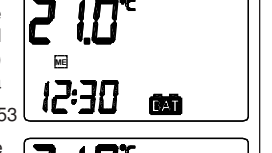

Al alcanzar el SEGUNDO UMBRAL el cronotermostato se apaga inhabilitando el accionamiento de la instalación; el símbolo de BATERÍA DESCARGADA (Fig. 54) parpadea. Para restablecer el funcionamiento del cronotermostato Green 503 habrá que cambiar las batería en no más de 2 minutos Fig.54

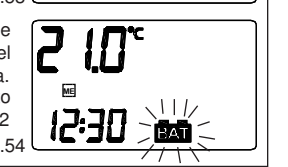

## INSTALACIÓN DE CALEFACCIÓN / TEMPERATURA DETECTADA CLIMATIZACIÓN EN FUNCIONAMIENTO EXIT FUNCIÓN / PROGRAMA (**TOQUE**) PROGRAMACIÓN DIF. TÉRMICO (PRESIÓN) **REDUCCIÓN HORA/MINUTOS** (solo TOQUE o PRESIÓN) DÍAS DE LA SEMANA

HORA del DÍA--HABILITACIÓN COPIA DE PROGRAMA DIARIO (PRESIÓN) -COPIA DE PROGRAMA DIARIO (TOQUE)

FUNCIÓN BLOQUEO/DESBLOQUEO AVISO DE BATERÍA DESCARGADA

DIFERENCIAL TÉRMICO - REDUCCIÓN VELOZ DE LA TEMPERATURA (PRESIÓN)

-H

0-

UMAMEGIVESADO

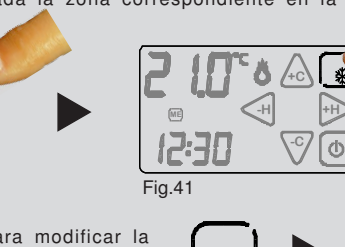

## USO CORRECTO Y MANTENIMIENTO

La interfaz de programación puede verse enteramente en el visualizador frontal y por tanto es posible utilizar el cronotermostato sin sacarlo de la cesta de instalación en la pared. Si se desea programar el cronotermostato sacándolo del alojamiento, una vez vuelto a colocar en él habrá que actualizar el estado del relé tocando el visualizador y deiar que la temperatura detectada se estabilice según la temperatura ambiente. Se recomienda apagar y volver a encender el cronotermostato para realinear el estado del relé, - Durante el uso y la programación, toque el visualizador ligeramente y sin salirse de la zona que corresponde a la función específica. Si esto le resulta difícil, utilice una herramienta sutil y no metálica. Si no cuenta con un lápiz de ordenador de mano, utilice por ejemplo la parte de atrás de un lápiz, el tapón de plástico de un bolígrafo, un mondadientes o un bastoncito con punta de algodón.

-Limpie el visualizador con un paño suave y seco, sin detergentes ni limpiadores, presionando ligeramente el visualizador y, de ser posible, con el cronotermostato en estado de BLOQUEO ( C-)

## CARACTERÍSTICAS TÉCNICAS

-Alimentación:

2 baterías alcalinas AAA (pequeñas) de 1,5 V.

-Autonomía (stand-by): más de 18 meses.

-Control automático de la descarga de las pilas con 2 umbrales de activación.

-Sustitución de las pilas sin pérdida de datos en máximo 2 minutos

-Campo de regulación: de 5 a 30 °C en programa INVIERNO ( 🗱 ) de 15 a 35 °C en programa VERANO ( 💥 )

-Paso de regulación: 0,1 °C en programa INVIERNO ( 🗱 0,2 °C en programa VERANO ( 🗰 )

Diferencial térmico regulable: de 0,2 a 2 °C (intervalo de activación de + 0,1 °C a +1 °C)

-Posibilidad de programar cualquier temperatura comprendida en los campos de regulación a cada hora del día para todos los días de la semana.

-Capacidad de los contactos: 230 Vca - 5 A (carga resistiva).

-Instalación: de pared o directamente en la caja 503.

-Colores disponibles: blanco o gris antracita.

-Peso: 120 g (incluvendo las baterías)

-Dimensiones: 114 x 83 x 23,5 mm

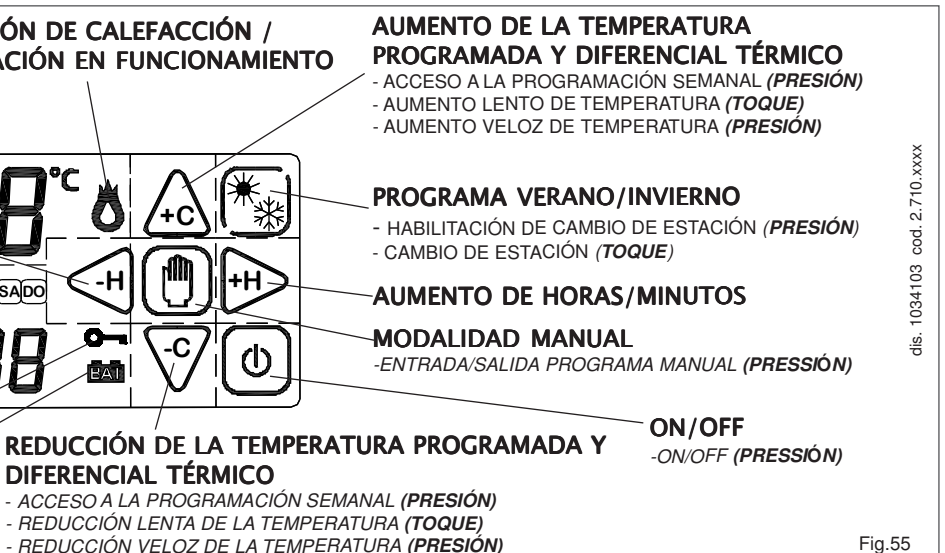